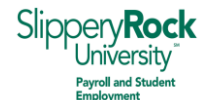

## Got the App?! Setting up your Handshake Account on a Mobile Device

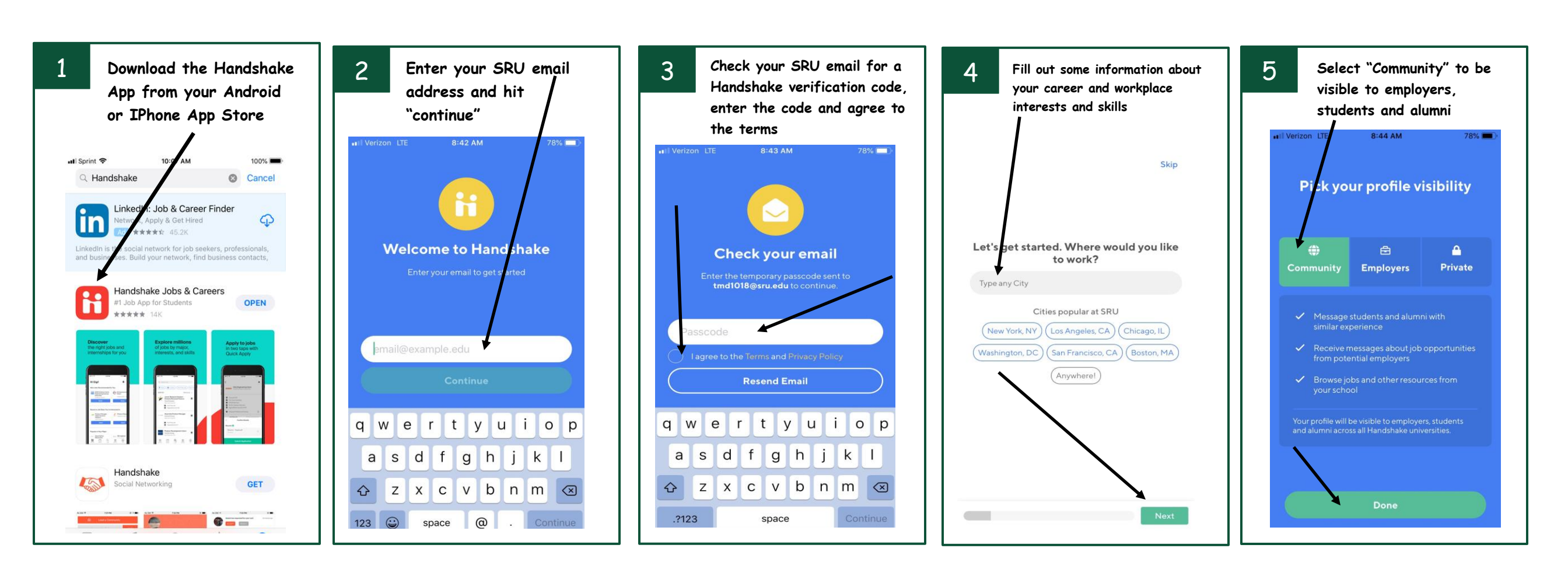